# ةرادإ زكرم مادختساب رعشلا سوبد نيوكت FirePOWER

### تايوتحملا

ابا المالي العالية المالية المالية

### ەمدقملا

ةقاطلا ديدهت نع عافدلا" ىلع نامأ سوبد نيوكتل ةمزاللا تاوطخلا دنتسملا اذه فصي قرادإ زكرم مادختساب حاجنب (FTD) الالارم مادختساب حاجنب (FTD) "قيرانلا

ةيساسألا تابلطتملا

تابلطتملا

:ةيلاتا عيضاوملاب ةفرعم كيدل نوكت نأب Cisco يصوت

- Firepower (FMC) ةرادإ زكرم
- (FTD) قئارحلا ديدەت دض عافدلا

ةمدختسملا تانوكملا

ةيلاتلا ةيداملا تانوكملاو جماربلا تارادصإ ىلإ دنتسملا اذه يف ةدراولا تامولعملا دنتست

- Firepower Management Center Virtual 7. 2. 4.
- ديدەت دض عافدلا جمانرب Firepower Virtual 7.2.4.

ةصاخ ةيلمعم ةئيب يف ةدوجوملا ةزهجألا نم دنتسملا اذه يف ةدراولا تامولعملا ءاشنإ مت.

تناك اذإ .(يضارتفا) حوسمم نيوكتب دنتسملا اذه يف ةمدختسُملا ةزهجألاا عيمج تأدب رمأ يأل لمتحملا ريثأتلل كمهف نم دكأتف ،ليغشتلا ديق كتكبش.

### نيوكتلا

ةيامحلا رادج وأ) هجوملا ىلإ اهلعجت ليمعلا نم رورملا ةكرح نأل ةطرش حلطصم مادختسا متي ةمجرتلا دعب ةيلخادلا ةكبشلا ىلإ رعش سوبدك ىرخأ ةرم اهعاجرا متي مث (NAT ذفني يذلا مداخلل صاخلا IP ناونع ىلإ لوصولل.

ثيح ،ةيلحم ةكبش نمض بيولا ةفاضتسإ لثم ةكبشلا تامدخل ةديفم ةفيظولا هذه سفن مادختساب يلخادلا مداخلا ىلإ لوصولا ىلإ ةيلحملا ةكبشلا ىلع نومدختسملا جاتحي دحوملا لوصولا نمضي وهو .نويجراخلا نومدختسملا همدختسيس يذلا IP ناونع وأ URL ناونع .اهجراخ وأ ةيلحملا ةكبشلا لخاد نم ارداص بلطلا ناك اذإ امع رظنلا ضغب دراوملا ىلإ

IP ناونع لالخ نم (FMC) ةيساسألا ةرادإلا يف مكحتلا ةدحو ىلإ لوصولا بجي ،لاثملا اذه يف FTD ل ةيجراخلا ةهجاولاب صاخلا

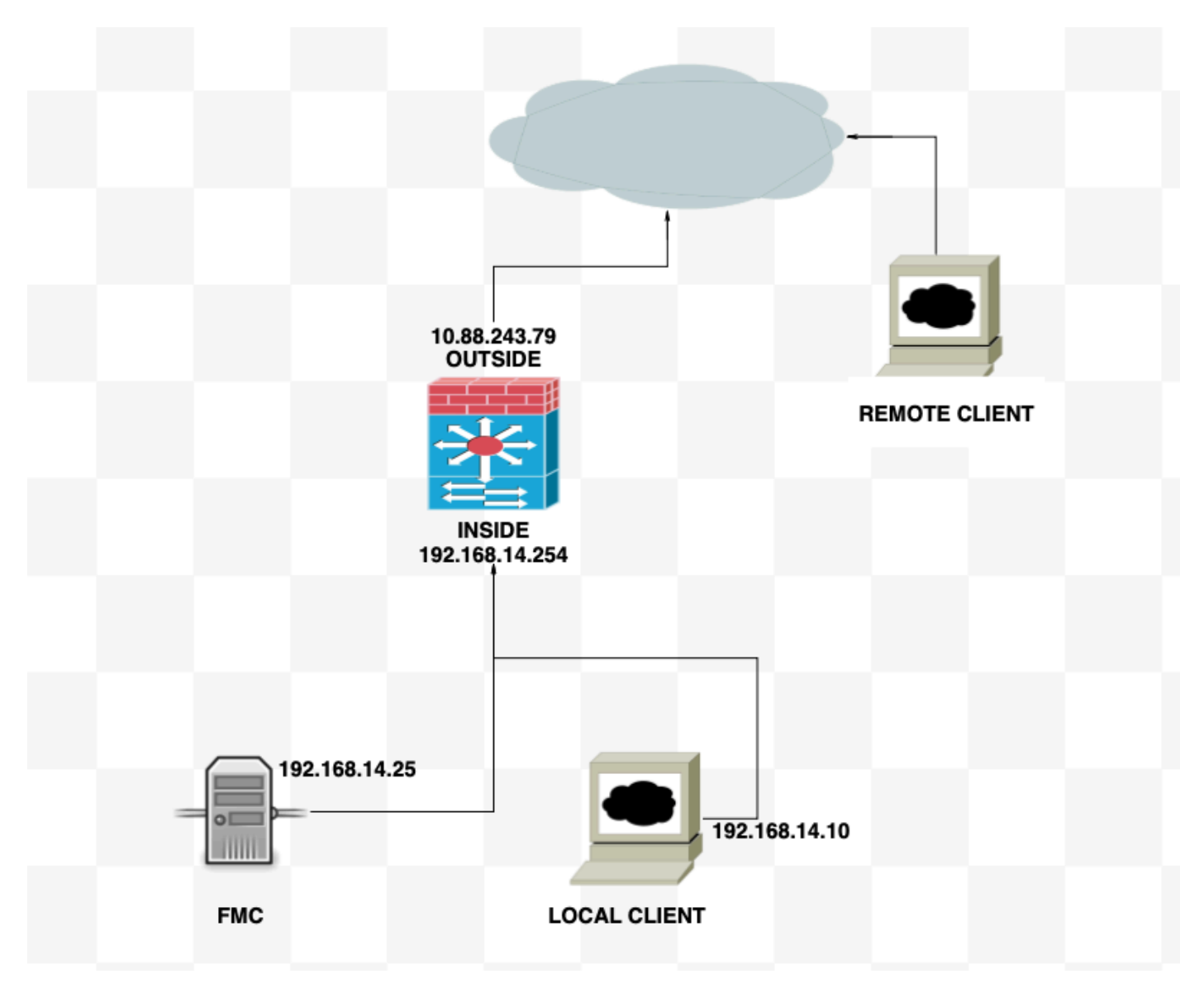

يطيطختلا مسرلا

يلخادلا يجراخلا NAT نيوكت .1 ةوطخلا

ةياغو ip ةياغلا ،لاثم اذه يف ؛تلكش تنك يغبني nat يكيتاتسإ نكاس ،لوأ ةوطخلا نأ امب لا لمعتسي ءانيم تمجرت ip في فراغ لاو يجراخ نراقلا نم ip لا لمعتسي ءانيم تمجرت

ةفاضإ عبرم رقنا مث ،ةدوجوملا ةسايسلا ريرحت وأ ءاشنإل NAT < زامج ىلإ FMC لاقتنا نم ةدعاق.

- ةيوديلا NAT ةدعاق •
- يأ :يلصألا ردصملا
- ردصملا ةەجاول IP :ةيلصألا ةەجولا
- 44553 :ةيل صأل ا ة ه جول ا ذف ن م
- العامجرتمل المجول المجول ا
- عانيم ةياغ مجرتي: 443

| Edit NAT Rule                                                    |                   |                               |              |        | 0  |
|------------------------------------------------------------------|-------------------|-------------------------------|--------------|--------|----|
| NAT Rule:<br>Manual NAT Rule +                                   |                   |                               |              |        |    |
| Insert:<br>In Category -                                         | NAT Rules Before  |                               |              |        |    |
| Type:<br>Static -                                                |                   |                               |              |        |    |
| Carlos Enable Description:                                       |                   |                               |              |        |    |
| Interface Objects Translation                                    | PAT Pool Advanced |                               |              |        |    |
| Original Packet                                                  |                   | Translated Packet             |              |        |    |
| Original Source:*                                                |                   | Translated Source:            |              |        |    |
| any -                                                            | ] +               | Address                       | •            |        |    |
| Original Destination:                                            |                   | any                           | • +          |        |    |
| Source Interface IP +                                            |                   | Translated Destination:       |              |        |    |
| The values selected for Source<br>Interface Objects in Interface |                   | 192.168.14.25                 | • +          |        |    |
| Objects' tab will be used                                        |                   | Translated Course Dest-       |              |        |    |
| Original Source Port                                             |                   | mansiated oddroe Port.        | <b>•</b> ] + |        |    |
|                                                                  | ] +               | Translated Developing Develop |              |        |    |
| Orininal Dautionation Dort                                       |                   | HTTPS                         | <b>.</b> +   |        |    |
| TCP-44553 -                                                      | 1+                |                               |              |        |    |
|                                                                  |                   |                               |              |        |    |
|                                                                  |                   |                               |              |        |    |
|                                                                  |                   |                               |              | Cancel | OK |

وأ دوجوملا جەنلا ءاشنإل لوصولا يف مكحتلا < تاسايس ىلإ لقتنا .جەنلا نيوكتب مق ةدعاق ةفاضإ عبرم قوف رقنا مث ،ەريرحت. جراخ :ردصملا ةقطنملا

لخادلا :ةەجولا ةقطنم

يأ :ردصملا ةكبشلا

10.88.243.79 :ةەجولا ةكبش

| <u>Filt</u>                    | Filter by Device Search Rules |              |            |                    |                  |
|--------------------------------|-------------------------------|--------------|------------|--------------------|------------------|
| #                              | Name                          | Source Zones | Dest Zones | Source<br>Networks | Dest<br>Networks |
| ✓ Mandatory - la primera (1-4) |                               |              |            |                    |                  |
| 1                              | nat-fmc                       | OUTSIDE      | INSIDE     | any                | 10.88.243.79     |

(رعشلا رامسم) يلخادلا NAT نيوكت .2 ةوطخلا

يف ؛لخادلا ىلإ لخادلا نم تلكش تنك يغبني nat يكيتاتسإ نكاس ،ةيناثلا ةوطخلا نأ امب ءانيم ةەجولاو يجراخ نراقلا نم ip لا عم نئاك لمعتسي تمجرت ءانيمو ip ةياغلا ،لاثم اذه 44553.

.ةدعاق ةفاضإ عبرم رقنا مث ،ةدوجوملا ةسايسلا ريرحتل NAT < زامج ىلإ FMC لاقتنا نم

- ةيوديلا NAT ةدعاق nat: قدعاق
- 192.168.14.0/24 :يلصألاا ردصملا
- نەجولا نەنم 44553 ئەجولا ئەنە
- IP ةەجولا ةەجاو :مجرتم ردصم •
- العام : 192.168.14.25 : المجرت الما المجول ا
- عانيم ةياغ مجرتي: 443

| NAT Rule:                                       |                                                   |
|-------------------------------------------------|---------------------------------------------------|
| Manual NAT Rule +                               |                                                   |
| Insert:                                         |                                                   |
| In Category   NAT Rules Before                  |                                                   |
| Type:                                           |                                                   |
| Static •                                        |                                                   |
| Security Enable                                 |                                                   |
|                                                 |                                                   |
| Interface Objects Translation PAT Pool Advanced |                                                   |
| Original Packet Translated P                    | Packet                                            |
| Original Source:* Translated So                 | urce:                                             |
| NET_192.168.14.0 • + Destination                | Interface IP -                                    |
| Outplant Parallelant                            | selected for                                      |
| Address                                         | Interface Objects in<br>Ibjects' tab will be used |
|                                                 |                                                   |
| 10.88.243.79 • + Translated De                  | stination:                                        |
| Original Source Port: 192.168.14                |                                                   |
| + Translated So                                 | urce Port:                                        |
| Original Destination Port:                      | • +                                               |
| TCP-44553 + Translated De                       | stination Port;                                   |
| HTTPS                                           | • +                                               |
|                                                 |                                                   |
|                                                 |                                                   |
|                                                 | Cancel                                            |

،ةدوجوملا ةسايسلا ريرحتل لوصولا يف مكحتلا < تاسايس ىلإ لقتنا .جەنلا نيوكتب مق، ةدعاق ةفاضإ عبرم قوف رقنا مث.

يأ :ردصملا ةقطنملا

يأ :ةەجولا ةقطنم

192.168.14.0/24 :ردصملا ةكبشلا

10.88.243.79 :ةەجولا ةكېش

| #                              | Name    | Source Zones | Dest Zones | Source<br>Networks | Dest<br>Networks |
|--------------------------------|---------|--------------|------------|--------------------|------------------|
| ✓ Mandatory - la primera (1-4) |         |              |            |                    |                  |
| 1                              | nat-fmc | OUTSIDE      | INSIDE     | any                | Any              |
| 2                              | Hairpin | Any          | Any        | NET_192.168.14     | 10.88.243.79     |

### ةحصلا نم ققحتلا

:ءانيم ةياغو ip ةياغ عم telnet ذيفنتب مق ،يلحملا ليمعلا نم

فيضملاب لاصتالا Telnet جمانرب ىلع رذعتي" هذه أطخلا ةلااسر ةلهم ءاهتنا ةلاح يف نيوكتلا ءانثأ ام ةطقن دنع أطخ ثدح ،"لاصتالا ةلهم تهتنا :ديعبلا.

```
(root@ kali)-[/home/kali]
# telnet 10.88.243.79 44553
Trying 10.88.243.79 ...
telnet: Unable to connect to remote host: Connection timed out
```

احجان ناك نيوكتلا نإف ،لصتم ەنإ لاق اذإ نكلو.

```
(root@kali)-[/home/kali]
    telnet 10.88.243.79 44553
Trying 10.88.243.79...
Connected to 10.88.243.79.
Escape character is '^]'.
```

## اهحالصإو ءاطخألا فاشكتسا

ةوطخب ةوطخ ليلدلا اذه مدختساف ،(NAT) ةكبشلا ناونع ةمجرت عم لكاشم هجاوت تنك اذإ ةعئاشلا لكاشملا لحو اهحالصإو ءاطخألا فاشكتسال.

NAT دعاوق نيوكت نم ققحتلا :1 ةوطخلا

- نأ تصحف .FMC يف حيحص لكشب NAT دعاوق عيمج نيوكت نم دكأت :NAT دعاوق عجار قيقد ،ءانيم as well as ،ناونع ةهجولاو ردصملا.
- ةدعاق يف حيحص لكشب ةەجولاو ردصملا تاەجاو نم لك نييعت نم دكأت :ةەجاولا نييعت NAT. لكشب اەەيجوت وأ رورملا ةكرح ةمجرت مدع ىلإ حيحصلا ريغ نييعتلا يدؤي دق حيحص.
- قرباطت نأ نكمي ىرخأ ةدعاق يأ ىلعأ يف NAT ةدعاق عضو نم ققحت :NAT ةدعاق ةيولوأ ثيحب ،يلسلستلا بيترتلاب FMC يف دعاوقلا ةجلاعم متت .اهسفن رورملا ةكرح ةيولوأ ىلعأ ةعوضوملا ةدعاقلل نوكت.

(ACL) لوصولا يف مكحتلا دعاوق نم قوّحتايا :2 ةوطخلا

دكأتلل لوصولا يف مكحتلا مئاوق نم ققحت :(ACL) لوصولا يف مكحتلا مئاوق ةعجارم •

لوصولا يف مكحتلا مئاوق نيوكت بجي .NAT رورملا ةكرحب حامسلل ةبسانم اهنأ نم (ACL) ةمجرتملا IP نيوانع ىلع فرعتلل.

- دعاوق لثم .حيحصلا بيترتلاب لوصولا يف مكحتلا ةمئاق نأ نم دكأت :دعاوقلا بيترت NAT، تدعاقلاو ،لفسألا ىلإ ىلعألا نم (ACL) لوصولا يف مكحتلا مئاوق ةجلاعم متت اهقيبطت متي يتلا يه رورملا ةكرح قباطت يتلا يلوألاا.
- رورملا ةكرحب حامسلل ةبسانم لُوصو مكَحَت َقمئاقَ دوجو نَم قَقَحَت :رورملا َقكرح تانوذأ اەنيوكت مت وأ قدوقفم دعاوقلا ىدحإ تناك اذإ .قمجرتملا قەجولا ىلإ قيلخادلا قكبشلا نم قبولطملا رورملا قكرح رظح نكمي ،حيحص ريغ لكشب.

### ةيفاضإلا تاصيخشتلا :3 ةوطخلا

- ةبقارمل FMC يف ةرفوتملا صيخشتلا تاودأ مدختسأ :صيخشتلا تاودأ مادختسا ضرع كلذ نمضتيو .اهئاطخأ حيحصتو زاهجلا ربع رمت يتلا تانايبلا رورم ةكرح لاصتالا ثادحأو يلعفلا تقولا تالجس.
- ةدوجوملا تالاصتالا ىلع رذعتي ،تالاحلا ضَعب يفَّ تَالَّاصَتالا ليغشت ةداعًا يف مكحتلا مئاوق وأ NAT دعاوق ىلع اهؤارجإ مت يتلا تارييغتلا ىلع فرعتلا ةدوجوملا تالاصتالا حسم يف ركف .اهليغشت ةداعإ متي ىتح (ACL) لوصولا .اهقيبطت ىلع ةديدجلا دعاوقلا رابجإل

انيل نم:

<#root>

#### firepower#

clear xlate

عم لمعت تنك اذإ رماوألا رطس ىلع show natو show xlate لثم رماوأ مدختسأ :ةمجرت تققد • عقوتم وه امك اهذيفنت متي NAT تامجرت نأ نم ققحتلل FTD ةزهجأ.

:انيل نم

#### <#root>

#### firepower#

show nat

#### <#root>

#### firepower#

show xlate

ةمجرتاا مذه لوح

تمجرت Cisco تايان تايانق تال نم قعومجم مادختساب دنتسمل اذه Cisco تمجرت ملاعل العامي عيمج يف نيم دختسمل لمعد يوتحم ميدقت لقيرشبل و امك ققيقد نوكت نل قيل قمجرت لضفاً نأ قظعالم يجرُي .قصاخل امهتغلب Cisco ياخت .فرتحم مجرتم اممدقي يتل القيفارت عال قمجرت اعم ل احل اوه يل إ أم اد عوجرل اب يصوُتو تامجرت الاذة ققد نع اهتي لوئسم Systems الما يا إ أم الا عنه يل الان الانتيام الال الانتيال الانت الما